# INSTRUCTIVO PARA CONSULTAR LOS DATOS ABIERTOS DE LA SDS

SECRETARÍA DISTRITAL DE SALUD

## PASO 1

De clic en la imagen de Datos abiertos

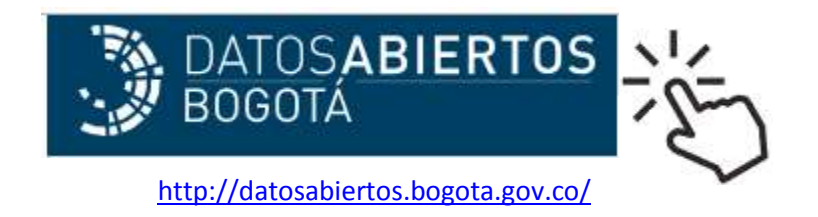

### PASO 2

Digite la palabra "Salud" en el campo del buscador y luego de clic en la lupa.

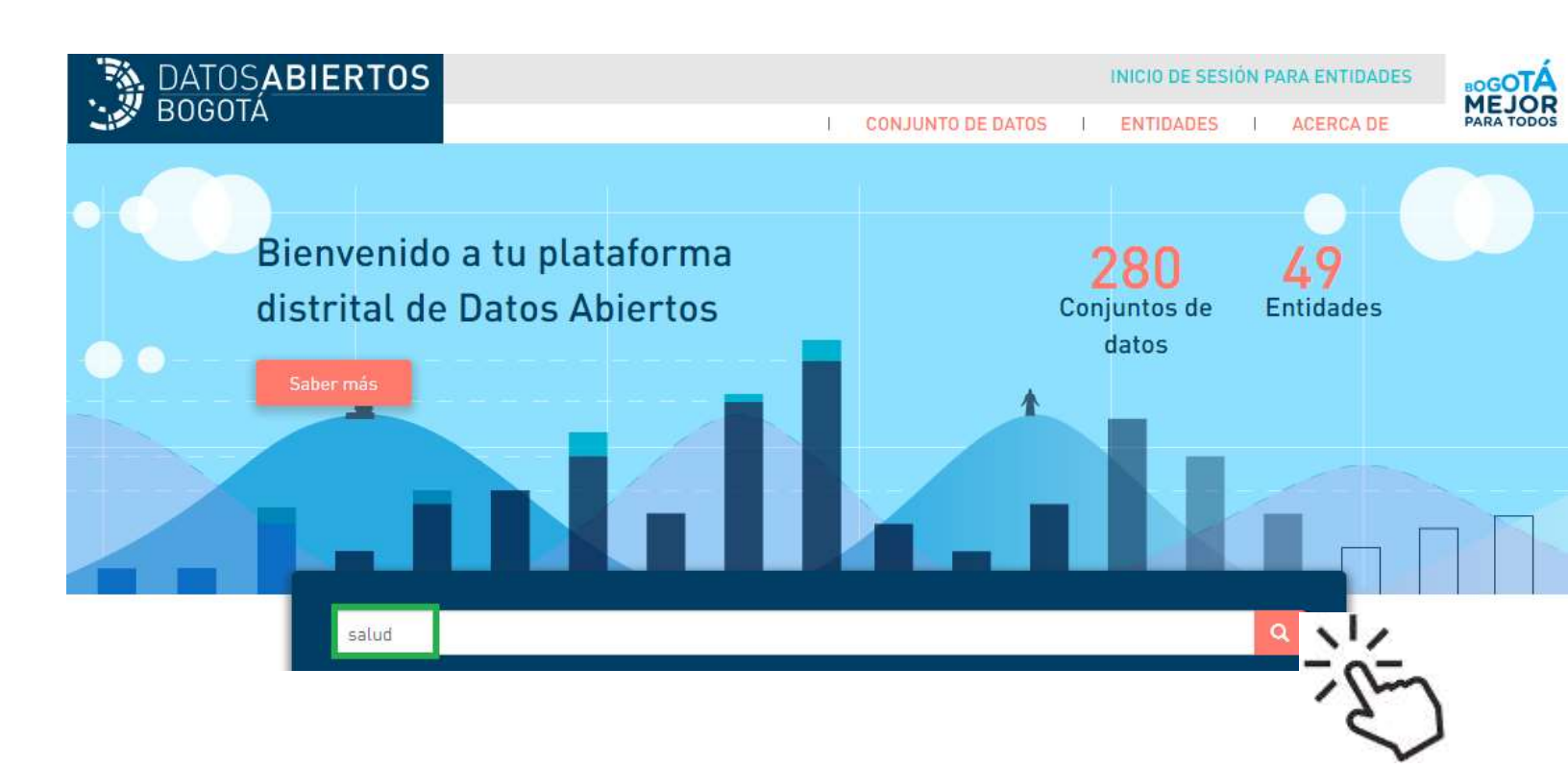

#### PASO 3

# Identifique los datos abiertos de la Secretaría Distrital de Salud que desea descargar y de clic en CSV.

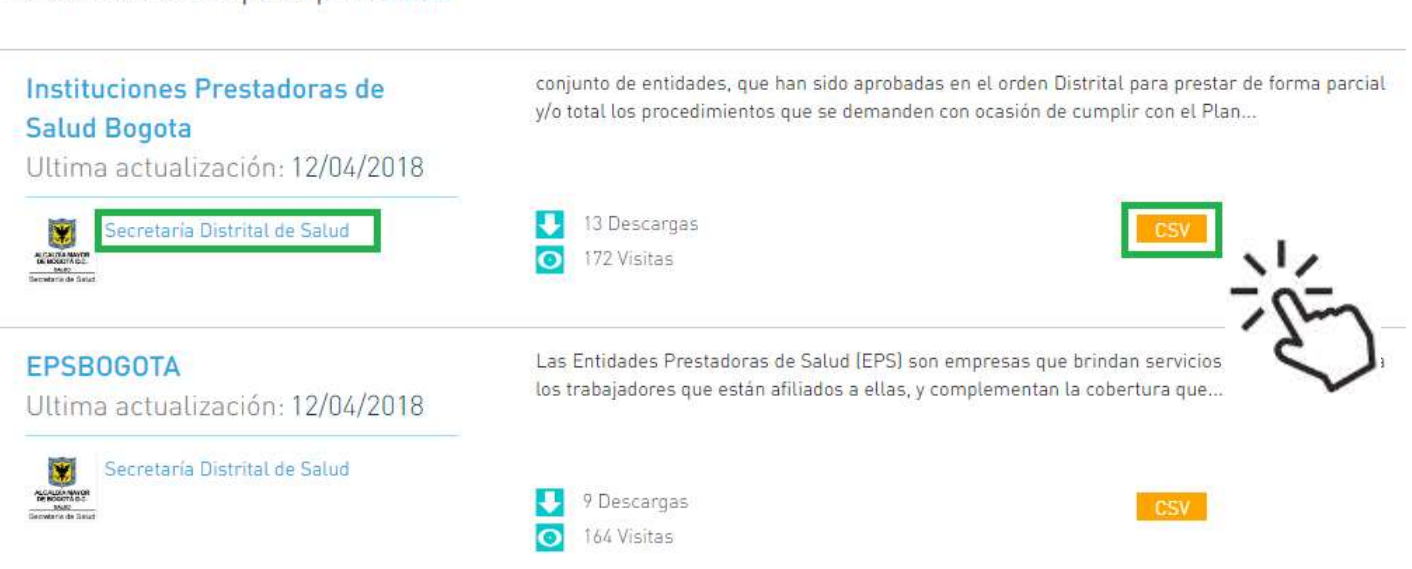

#### Resultados de búsqueda para: salud